## Com guardar documents al drive.

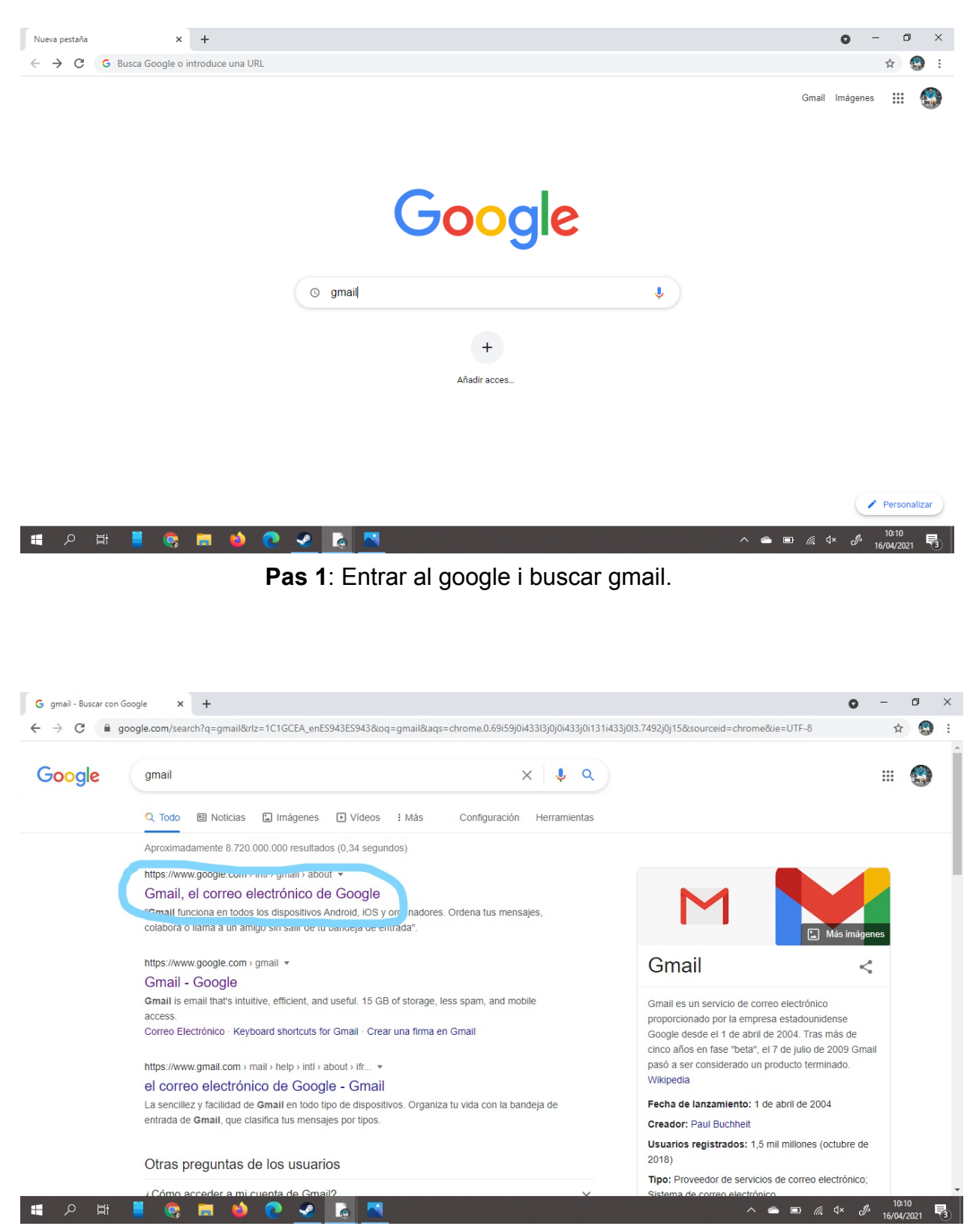

Pas 2: Clicar al primer link.

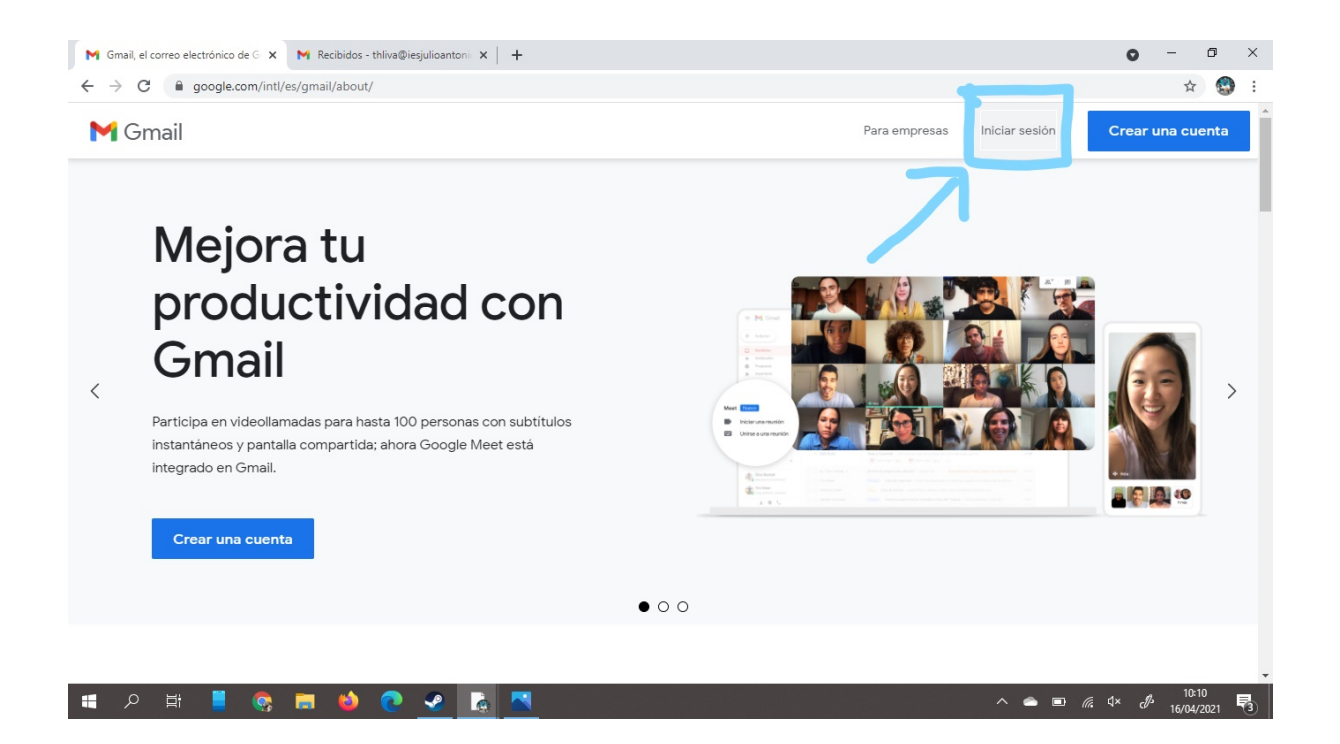

**Pas 3**: Després de haver entrat teniu que anar a iniciar sesíó, i si no teniu cuenta de gmail teniu que clicar Crear un compte.

| M Gmail el correo electrónico de G X G Gmail                                                  | x +                                                                      | <b>o</b> – 0 ×                              |
|-----------------------------------------------------------------------------------------------|--------------------------------------------------------------------------|---------------------------------------------|
| $\leftrightarrow$ $\rightarrow$ $C$ $\triangleq$ accounts.google.com/AccountChooser/signincho | oser?service=mail&continue=https%3A%2F%2Fmail.google.com%2Fmail%2F&flowN | ame=GlifWebSignIn&flowEntry=AccountCh 🟠 🚳 : |
|                                                                                               | Google<br>Selecciona una cuenta                                          |                                             |
|                                                                                               | Español (España) - Ayuda Privacidad Términos                             |                                             |
| II A 単 📒 😨 🖬 🖕 🗨                                                                              |                                                                          | ^                                           |

Pas 4: Clica el compte personal o de treball i inicia sessió.

| M Recib                    | oidos - thliva@iesjulioan | ntoni X M Gmail, el correo electrónico de G X +                                                                                                    | - 0 ×                         |
|----------------------------|---------------------------|----------------------------------------------------------------------------------------------------|-------------------------------|
| $\leftarrow \ \rightarrow$ | C 🔒 mail.goo              | bgle.com/mail/u/0/#inbox                                                                                                    | ☆ 🚱 :                         |
| =                          | i Gmail                   | Q Buscar correo - O 🔅 🤃                                                                                                    | Google 😭                      |
| +                          | □· C                      | :                                                                                                    | < > [3]                       |
| U                          |                           | demà recordeu portar ordinador a classe sisplau - Benvolguts alumnes de 3rD, Esperant que estigueu 💘 demà serà l'última oport                           | 15 abr                        |
|                            |                           | Nueva tarea: "Gravació" - Hola, Tomas: ha publicado una tar a nueva en Català 3D. Fecha de entre                                                        | 15 abr                        |
| ×                          |                           | Nuevo anuncio: "Us passo la versió nova del conte" - Hola, Tomas: ha publicado un anuncio nuev                                                          | 15 abr 📀                      |
| >                          |                           | ORIENTACIÓ EDUCATIVA A L'INSTITUT. En cas de dubte                                                                                                    | 15 abr                        |
| ~                          |                           | JA DISPOSEM D'UN DESFIBRILADOR A L'ABAST DEL CENTRE - https://agora.xtec.cat/iesjulioantonio/general/lajuntament-de-mor                                 | 15 abr                        |
| <u>O</u>                   |                           | Nueva tarea: "RECORDATORI FEINA DEL DIJOUS 15 D'ABRIL" - Hola, Toma a publicado una tarea nu                                                            | 15 abr                        |
| Ē                          |                           | Fwd: Programació de la Primavera Cultural 2021, a Móra d'Ebre - Terres de l'Ebre - CAT Forwarded message De: LA                                         | 15 abr +                      |
| 9                          |                           | ORIENTACIÓ. INSTITUT JULIO ANTONIO - Clica sobre la brúixola!!! Tota la informació sobre el que fem i el que es pot fer, al teu ab                      | 14 abr                        |
|                            |                           | Fwd: Nou web temàtic Tria educativa Forwarded message De: DEPARTAMENT D'EDUCACIO <correus_aplicacions.e< td=""><td>14 abr</td></correus_aplicacions.e<> | 14 abr                        |
| Noh:<br>rec<br>Inic<br>nı  |                           | Fwd: PREMIS NARRATIVA BREU JOVES_POESIA_PREMI LITERARI_dissabte 17_18.30_ASCÓ Forwarded message D                                                       | 13 abr                        |
| <b>.</b>                   |                           | Nuevo anuncio: "Chicos, va he conseguido arreglar el" - Hola na publicado un anuncio nuevo en C                                                         | 12 abr<br>10:00<br>16/04/2021 |

Pas 5: Clica als quadrats al costat del la conta.

| M Recib                    | oidos - thliva@iesjulioantoni 🗙 附 Gma    | ill, el correo electrónico de G $\times$   +                                                                                                    |                | 0        | - o ×                         |
|----------------------------|------------------------------------------|----------------------------------------------------------------------------------------------------|----------------|----------|-------------------------------|
| $\leftarrow \ \rightarrow$ | C mail.google.com/mail/u/0/              | /#inbox                                                                                                    |                |          | 🖈 🚱 :                         |
| =                          | Gmail Q                                  | Buscar correo 👻                                                                                                    | 0              | 🕸 🏢 G    | oogle 😭                       |
| +                          | □ - C :                                  | demà recordeu portar ordinador a classe sisplau - Benvolguts alumnes de 3rD, Esperant que estigueu bé, der                                              | ٢              | M        |                               |
| *                          |                                          | Nueva tarea: "Gravació" - Hola, Tomas ha publicado una tarea nueva en Catal                                                                             | Cuenta         | 7        | Drive                         |
| 0<br>>                     |                                          | ORIENTACIÓ EDUCATIVA A L'INSTITUT. En cas de dubte                                                                                                    | Classrent      | Document | Hojas de c                    |
| ~<br>Ot                    |                                          | JA DISPOSEM D'UN DESFIBRILADOR A L'ABAST DEL CENTRE - https://agora.xtec.cat/iesjulioantonio/general                                                    | Presentac.     | Calendar | Sites                         |
|                            | 🗌 🚖 INSTITUT JULIO ANTO.                 | Fwd: Programació de la Primavera Cultural 2021, a Móra d'Ebre - Terres de l'Ebre - CAT Forwarded mi                                                     | Contactos      | Meet     |                               |
| 9                          | 🗌 🙀 INSTITUT JULIO ANTO.                 | ORIENTACIÓ. INSTITUT JULIO ANTONIO - Clica sobre la brúixola!!! Tota la informació sobre el que fem i el qu                                             | _              | ~        | -                             |
| - COL                      | 🗌 📩 INSTITUT JULIO ANTO.                 | Fwd: Nou web temàtic Tria educativa Forwarded message De: DEPARTAMENT D'EDUCACIO <co< td=""><td>orreus_aplicac</td><td>ions.e</td><td>14 abr</td></co<> | orreus_aplicac | ions.e   | 14 abr                        |
| Noh<br>rec<br>Inic<br>n    | 🗌 ☆ INSTITUT JULIO ANTO.                 | Fwd: PREMIS NARRATIVA BREU JOVES_POESIA_PREMI LITERARI_dissabte 17_18.30_ASCÔ Forwardo                                                                  | ed message —   | D        | 13 abr                        |
| https://www.               | .google.es/intl/es/about/products?tab=mh | Nuevo anuncio: "Chicos, va he conseguido arreglar el" - Hola, Tomas: Judit Florenza Alvarez ha publicado un                                             | anuncio nuevo  | oen C    | 12 abr<br>10:00<br>16/04/2021 |

Pas 6: Clica al drive.

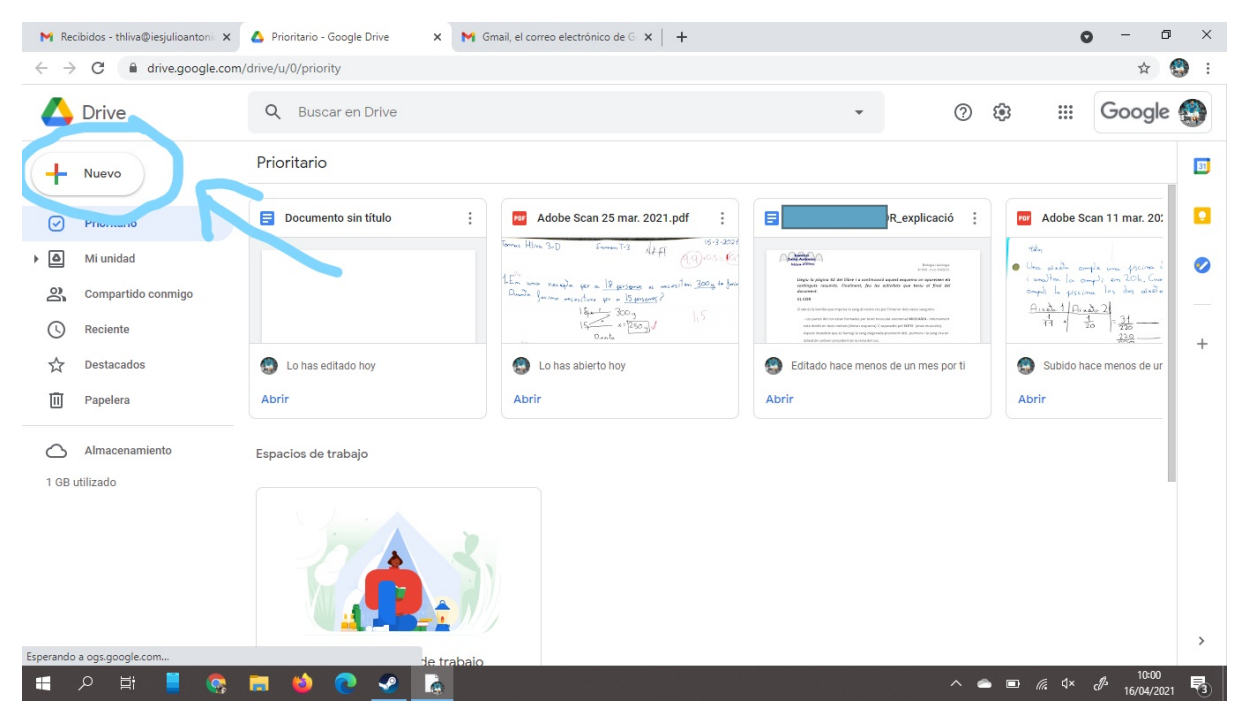

Pas 7: On fica "Nuevo" clica.

| Carpeta   Subir archivo   Subir archivo   Subir archivo   Subir archivo   Subir archivo   Subir archivo   Subir archivo   Presentaciones de Google   Mais   Communitos de Google   Mais   Communitos de Google   Mais   Communitos de Google   Subir archivo   Especielos de trabajo                                                                                                    | M Recibidos - thliva@iesjulioanton: x ← → C                                                                                                    | Prioritario - Google Drive × A Prioritario - Google Drive                                                                                                    | oritario - Google Drive 🛛 🗙 📔 Gmail,            | el correo electrónico de G $$ X $\Big $ +                                                                                                    | o – ⊡ ×<br>☆ 😍 :                                                                                                    |
|----------------------------------------------------------------------------------------------------|----------------------------------------------------------------------------------------------------|----------------------------------------------------------------------------------------------------|-------------------------------------------------|----------------------------------------------------------------------------------------------------|----------------------------------------------------------------------------------------------------|
| Image: Carpets   Image: Subir carpets   Image: Subir carpets | 🛆 Drive                                                                                                    | Q Buscar en Drive                                                                                                    |                                                 | - ② 8                                                                                                    | 🕄 🏭 Google 🎲                                                                                                    |
| Subir archivo   Subir carpeta   Subir carpeta <tr< td=""><td>💽 Carpeta</td><td>io</td><td></td><td></td><td>33</td></tr<>                                                                                                    | 💽 Carpeta                                                                                                    | io                                                                                                    |                                                 |                                                                                                    | 33                                                                                                    |
| Almacenamiento Espacios de trabajo<br>1 GB utilizado                                                                                                    | <ul> <li>Subir archivo</li> <li>Subir carpeta</li> <li>Documentos de Google</li> <li>mojus de cálculo de Google</li> <li>Presentaciones de Google</li> <li>Formularios de Google</li> <li>Más</li> </ul> | Scan 25 mar. 2021.pdf     ()     ()     ()     ()     ()     ()     ()     ()     ()     ()     ()     ()     ()     ()     ()     ()     ()     ()     ()     ()     ()     ()     ()     ()     ()     ()     ()     ()     ()     ()     ()     ()     ()     ()     ()     ()     ()     ()     ()     ()     ()     ()     ()     ()     ()     ()     ()     ()     ()     ()     ()     ()     ()     ()     ()     ()     ()     ()     ()     ()     ()     ()     ()     ()     ()     ()     ()     ()     ()     ()     ()     ()     ()     ()     ()     ()     ()     ()     ()     ()     ()     ()     ()     ()     ()     ()     ()     ()     ()     ()     ()     ()     ()     ()     ()     ()     ()     ()     ()     ()     ()     ()     ()     ()     ()     ()     ()     ()     ()     ()     ()     ()     ()     ()     ()     ()     ()     ()     ()     ()     ()     ()     ()     ()     ()     ()     ()     ()     ()     ()     ()     ()     ()     ()     ()     ()     ()     ()     ()     ()     ()     ()     ()     ()     ()     ()     ()     ()     ()     ()     ()     ()     ()     ()     ()     ()     ()     ()     ()     ()     ()     ()     ()     ()     ()     ()     ()     ()     ()     ()     ()     ()     ()     ()     ()     ()     ()     ()     ()     ()     ()     ()     ()     ()     ()     ()     ()     ()     ()     ()     ()     ()     ()     ()     ()     ()     ()     ()     ()     ()     ()     ()     ()     ()     ()     ()     ()     ()     ()     ()     ()     ()     ()     ()     ()     ()     ()     ()     ()     ()     ()     ()     ()     ()     ()     ()     ()     ()     ()     ()     ()     ()     ()     ()     ()     ()     ()     ()     ()     ()     ()     ()     ()     ()     ()     ()     ()     ()     ()     ()     ()     ()     ()     ()     ()     ()     ()     ()     ()     ()     ()     ()     ()     ()     ()     ()     ()     ()     ()     ()     ()     ()     ()     ()     ()     ()     ()     ()     ()     ()     ()     ()     ()     ()     ()     ()     ()     () | Documento sin título  Lo has editado hoy  Abrir | Adobe Scan 11 mar. 2021.pdf :<br>$(A_{n-1}) = (A_{n-1} + A_{n-1}) = (A_{n-1} + A_{n-1}) =$ | Compared and the second and the second and the sec |
| Crea tu brobio esuacio de trabaio                                                                                                    | Almacenamiento<br>1 GB utilizado                                                                                                    | Espacios de trabajo                                                                                                    |                                                 |                                                                                                    | ,                                                                                                    |

Pas 8: Creem un nou document drive.

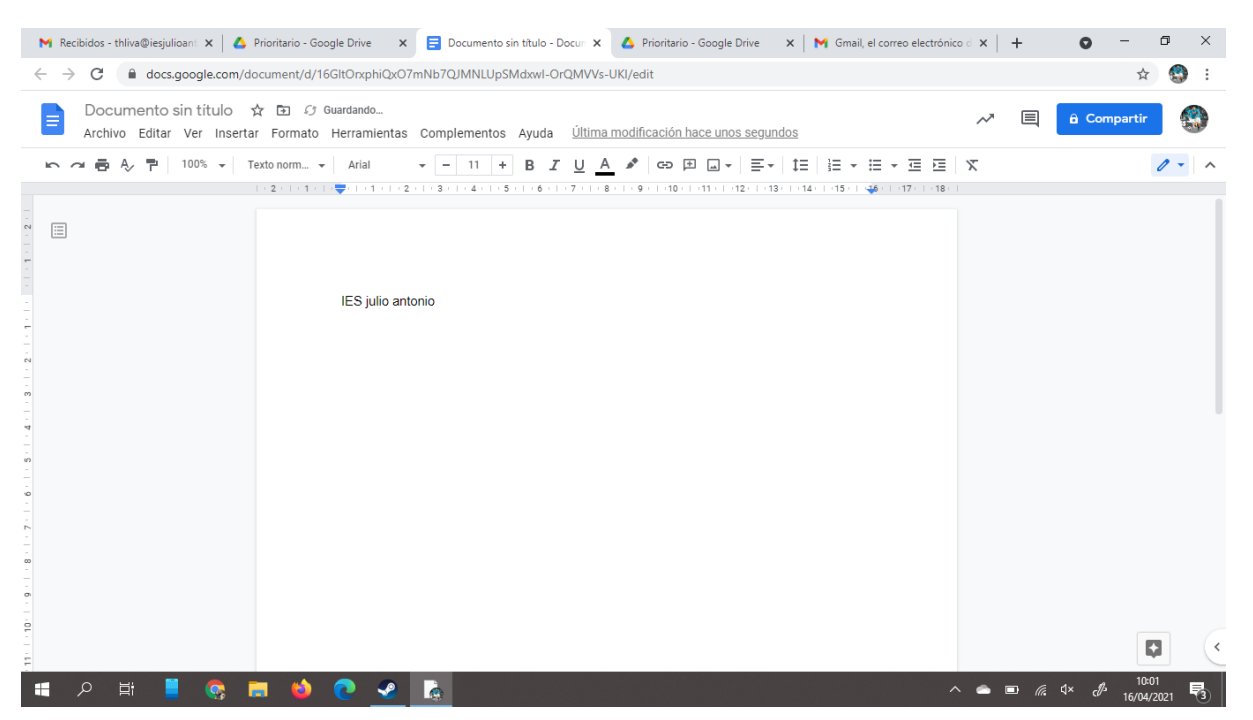

Pas 9: Ja estaria,, cada vegada que escrigueu algo es guardará automàticament.

Tomas, Youssef, Jordina, Montassir.